## Bertelsmann Haussortimente – Hilfe

# Online-Hilfe für Hörbuch-Downloads

Warum werden Hörbücher als ZIP-Datei zur Verfügung gestellt? Wie kann ich die Dateien auf meinem Computer abspielen? 1. ZIP entpacken unter Windows 2. ZIP entpacken auf dem Mac Wie kann ich Hörbücher nach iTunes importieren? Wie können Download-Links direkt auf iOS Geräten geöffnet werden? Wie funktioniert der Hörbuch-Download auf Android-Geräten?

Warum werden Hörbücher als ZIP-Datei zur Verfügung gestellt?

Hörbücher können aus mehreren Dateien bestehen – z.B. wenn mehrere Kapitel vorhanden sind. Damit nicht jedes Kapitel als MP3-Datei einzeln heruntergeladen werden muss, wird der Download einer ZIP-Datei angeboten, die als eine Art Container alle Dateien bzw. Kapitel enthält.

[nach oben]

### Wie kann ich die Dateien auf meinem Computer abspielen?

Um auf dem Computer Hörbücher abspielen zu können, können gängige Software Programme genutzt werden, wie z. B. der Mediaplayer von Microsoft oder iTunes von Apple. Es gibt aber auch weitere teilweise kostenlose Programme von anderen Herstellern zum Abspielen und Verwalten von MP3-Dateien.

Bevor Sie die MP3-Dateien abspielen können, müssen Sie die ZIP-Datei herunterladen und entpacken ("extrahieren").

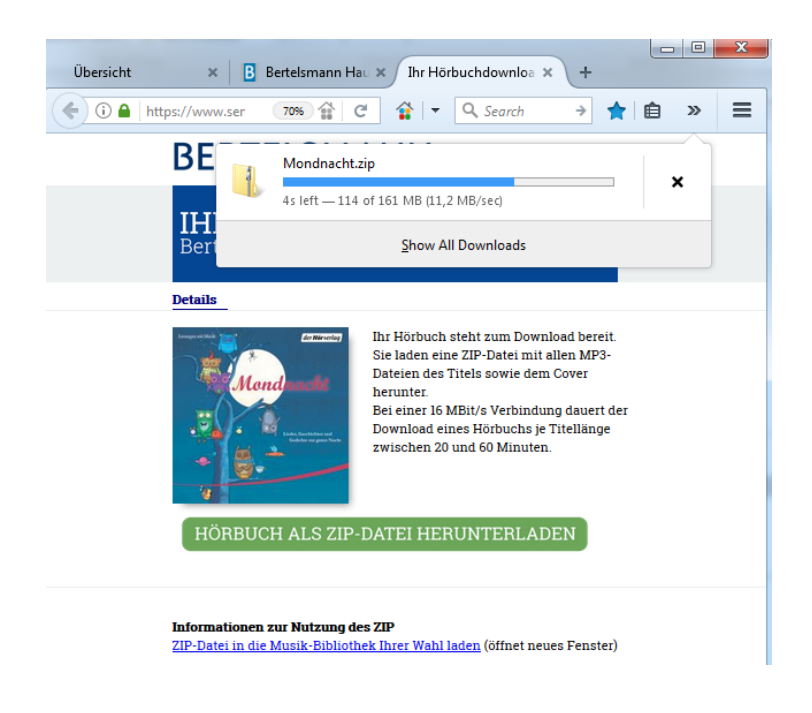

[nach oben]

#### 1. ZIP entpacken unter Windows

• Klicken Sie mit der rechten Maustaste auf die ZIP-Datei und wählen Sie dann den Punkt "Alle extrahieren …", "Extrahieren nach …".

| Name       |    | ^                                 | Änderungsdatum   | Тур              | Größe      |
|------------|----|-----------------------------------|------------------|------------------|------------|
| 🔒 Mondnack | nt |                                   | 04.07.2017 15:35 | ZIP-komprimierte | 164.829 KB |
|            |    | Öffnen<br>In neuem Fenster öffnen |                  |                  |            |
|            |    | Alle extrahieren                  |                  |                  |            |

 Wählen Sie einen Ordner, in dem die in der ZIP-Datei enthaltenen Dateien extrahiert werden sollen. Die ZIP-Datei kann z. B. in einen neuen Ordner mit dem Namen des Hörbuchs entpackt werden. Bestätigen Sie mit "Extrahieren" oder "OK".

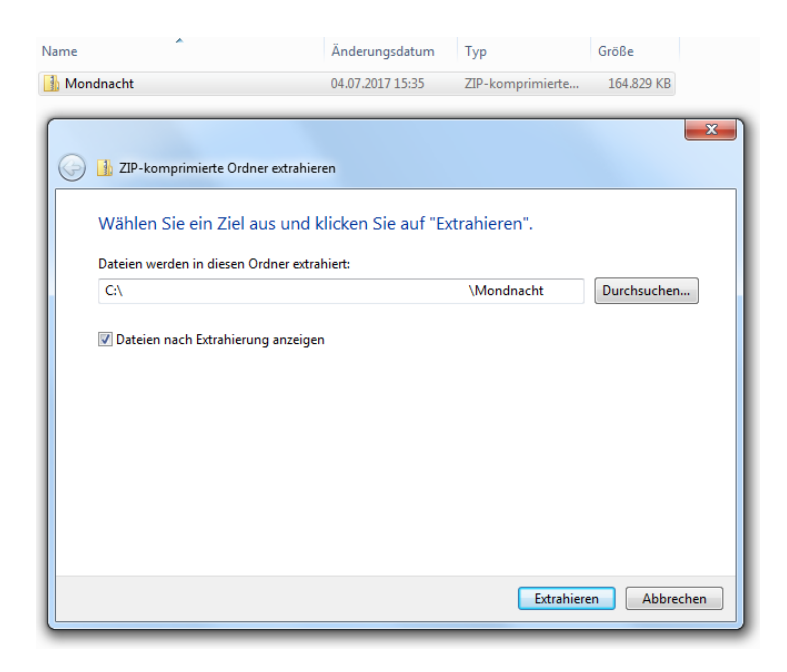

oder als weitere Möglichkeit

- Erstellen Sie einen neuen, leeren Ordner auf Ihrem Computer.
- Öffnen Sie die ZIP-Datei mit einem Doppelklick.
- Markieren Sie alle enthaltenen MP3-Dateien.
- Ziehen Sie die markierten Dateien in den entsprechenden Ordner.

| * ·                                     | Name                | Тур                | Komprimierte Größe | Kennwortg Größe |           | Verhältnis | Änderungsdatum   |
|-----------------------------------------|---------------------|--------------------|--------------------|-----------------|-----------|------------|------------------|
| 4                                       | 9783844526257_front | JPEG-Bild          | 4.073 KB           | Nein            | 4.118 KB  | 236        | 11.05.2017 15:03 |
|                                         | Track 001           | MPEG-Layer-3-Audio | 1.009 KB           | Nein            | 1.032 KB  | 3%         | 11.05.2017 15:03 |
|                                         | Track 002           | MPEG-Layer-3-Audio | 1.384 KB           | Nein            | 1.391 KB  | 1%         | 11.05.2017 15:03 |
|                                         | Track 003           | MPEG-Layer-3-Audio | 2.110 KB           | Nein            | 2.119 KB  | 1%         | 11.05.2017 15:03 |
|                                         | Track 004           | MPEG-Layer-3-Audio | 7.078 KB           | Nein            | 7.094 KB  | 1%         | 11.05.2017 15:03 |
| <b>4</b>                                | 🛃 Track 005         | MPEG-Layer-3-Audio | 2,472 KB           | Nein            | 2.481 KB  | 1%         | 11.05.2017 15:03 |
|                                         | Track 006           | MPEG-Layer-3-Audio | 12.132 KB          | Nein            | 12.163 KB | 1%         | 11.05.2017 15:03 |
|                                         | Track 007           | MPEG-Layer-3-Audio | 1.709 KB           | Nein            | 1.716 KB  | 1%         | 11.05.2017 15:03 |
| E .                                     | Track 008           | MPEG-Layer-3-Audio | 4.1.39 KB          | Nein            | 4.155 KB  | 1%         | 11.05.2017 15:03 |
|                                         | Track 009           | MPEG-Layer-3-Audio | 1.478 KB           | Nein            | 1.484 KB  | 1%         | 11.05.2017 15:03 |
|                                         | 🕑 Track 010         | MPEG-Layer-3-Audio | 5.718 KB           | Nein            | 5.737 KB  | 1%         | 11.05.2017 15:03 |
|                                         | 🛃 Track 011         | MPEG-Layer-3-Audio | 1.823 KB           | Nein            | 1.830 KB  | 1%         | 11.05.2017 15:03 |
|                                         | 🛃 Track 012         | MPEG-Layer-3-Audio | 2.187 KB           | Nein            | 2.194 KB  | 1%         | 11.05.2017 15:03 |
|                                         | Track 013           | MPEG-Layer-3-Audio | 5.275 KB           | Nein            | 5.291 KB  | 1%         | 11.05.2017 15:03 |
|                                         | 🛃 Track 014         | MPEG-Layer-3-Audio | 3.871 KB           | Nein            | 3.886 KB  | 1%         | 11.05.2017 15:03 |
|                                         | 🛃 Track 015         | MPEG-Layer-3-Audio | 3.350 KB           | Nein            | 3.361 KB  | 1%         | 11.05.2017 15:03 |
| MP3                                     | 🛃 Track 016         | MPEG-Layer-3-Audio | 4.1.24 KB          | Nein            | 4.136 KB  | 1%         | 11.05.2017 15:03 |
| Monanacht                               | 1 Trook 017         | MPEG-Layer-3-Audio | 2.928 KB           | Nein            | 2.937 KB  | 1%         | 11.05.2017 15:03 |
| Mondhacht Terrach Mondhach              | re mack 018         | MPEG-Layer-3-Audio | 2.879 KB           | Nein            | 2.889 KB  | 1%         | 11.05.2017 15:03 |
|                                         | Track 019           | MPEG-Layer-3-Audio | 6.568 KB           | Nein            | 6.583 KB  | 1%         | 11.05.2017 15:03 |
|                                         | Track 020           | MPEG-Layer-3-Audio | 6.952 KB           | Nein            | 6.968 KB  | 1%         | 11.05.2017 15:03 |
|                                         | Track 021           | MPEG-Layer-3-Audio | 6.230 KB           | Nein            | 6.244 KB  | 1%         | 11.05.2017 15:03 |
|                                         | Track 022           | MPEG-Layer-3-Audio | 1.548 KB           | Nein            | 1.555 KB  | 1%         | 11.05.2017 15:03 |
|                                         | Track 023           | MPEG-Layer-3-Audio | 6.946 KB           | Nein            | 6.966 KB  | 1%         | 11.05.2017 15:03 |
|                                         | 🔮 Track 024         | MPEG-Layer-3-Audio | 6.966 KB           | Nein            | 6.983 KB  | 1%         | 11.05.2017 15:03 |
|                                         | Track 025           | MPEG-Layer-3-Audio | 9.298 KB           | Nein            | 9.318 KB  | 1%         | 11.05.2017 15:03 |
|                                         | 🛃 Track 026         | MPEG-Layer-3-Audio | 2.300 KB           | Nein            | 2.310 KB  | 1%         | 11.05.2017 15:03 |
| 1 · · · · · · · · · · · · · · · · · · · | 🔮 Track 027         | MPEG-Layer-3-Audio | 2.254 KB           | Nein            | 2.263 KB  | 1%         | 11.05.2017 15:03 |
|                                         | 🔮 Track 028         | MPEG-Layer-3-Audio | 8.654 KB           | Nein            | 8.681 KB  | 1%         | 11.05.2017 15:03 |
|                                         | Track 029           | MPEG-Layer-3-Audio | 7.105 KB           | Nein            | 7.127 KB  | 1%         | 11.05.2017 15:03 |
| <b>1</b>                                | 🕑 Track 030         | MPEG-Layer-3-Audio | 7.028 KB           | Nein            | 7.053 KB  | 1%         | 11.05.2017 15:03 |
|                                         | 🕑 Track 031         | MPEG-Layer-3-Audio | 2.563 KB           | Nein            | 2.571 KB  | 1%         | 11.05.2017 15:03 |
|                                         | 🕑 Track 032         | MPEG-Layer-3-Audio | 1.596 KB           | Nein            | 1.602 KB  | 1%         | 11.05.2017 15:03 |
| 8                                       | 🛃 Track 033         | MPEG-Layer-3-Audio | 3.992 KB           | Nein            | 4.008 KB  | 1%         | 11.05.2017 15:03 |
|                                         | 🛃 Track 034         | MPEG-Layer-3-Audio | 2.377 KB           | Nein            | 2.385 KB  | 1%         | 11.05.2017 15:03 |
| B.                                      | 🛃 Track 035         | MPEG-Layer-3-Audio | 2.781 KB           | Nein            | 2.789 KB  | 1%         | 11.05.2017 15:03 |
|                                         | 🛃 Track 036         | MPEG-Layer-3-Audio | 1.856 KB           | Nein            | 1.863 KB  | 1%         | 11.05.2017 15:03 |
| 1                                       | 🛃 Track 037         | MPEG-Layer-3-Audio | 5.859 KB           | Nein            | 5.876 KB  | 1%         | 11.05.2017 15:03 |
|                                         | Track 038           | MPEG-Laver-3-Audio | 2.233 KB           | Nein            | 2.275 KB  | 2%         | 11.05.2017 15:03 |

[nach oben]

- 2. ZIP entpacken auf dem Mac
- Die in der ZIP-Datei enthaltenen Dateien werden mit einem Doppelklick extrahiert.
- Die entpackten Dateien werden automatisch in einem neuen Ordner abgelegt.

[nach oben]

Wie kann ich Hörbücher nach iTunes importieren?

Sie können Ihre Hörbücher nach dem erfolgreichen Download manuell nach iTunes importieren.

Für den manuellen Import Ihrer Hörbücher müssen Sie in iTunes den gewünschten Ordner zu Ihrer Mediathek hinzufügen:

- Entpacken Sie bitte dazu zuerst die zu importierende Datei.
- Öffnen Sie iTunes und klicken Sie auf "Datei".
- Wählen Sie den Eintrag "Datei zur Mediathek hinzufügen…".

|      |                                                                                                    | -                        | Ś                                                | E Q~ Suchen |
|------|----------------------------------------------------------------------------------------------------|--------------------------|--------------------------------------------------|-------------|
| Date | Bearbeiten Buch Anzeige Steuer                                                                          | rung Account ?           |                                                  |             |
|      | Neu<br>Playlist bearbeiten<br>Fenster schließen                                                         | ,<br>Strg+W              | Mediathek Store                                  |             |
| ſ    | Datei zur Mediathek hinzufügen                                                                          | Strg+0                   |                                                  |             |
|      | Ordner zur Mediatnek ninzurügen<br>Playfist auf Medium brennen<br>Mediathek<br>Geräte<br>Privatfreigabe | )<br>)<br>)              |                                                  |             |
|      | Stream öffnen<br>Podcast abonnieren                                                                     | Strg+U                   |                                                  |             |
|      | In Windows Explorer zeigen<br>Konvertieren                                                              | Strg+Umschalt+R          | her, die fürdas iPad, iPhone oder den iPod touch |             |
|      | Seite einrichten<br>Drucken                                                                             | strg+P                   | scheinen in deiner Büchermediathek               |             |
| _    | Beenden                                                                                                 |                          | Store                                            |             |
|      |                                                                                                    | Bücher und Hörbücher fin | Jest du in ausgewählten Ländern im iTunes Store. | 11          |

- Markieren Sie die MP3-Dateien und klicken Sie auf "Öffnen".
- Tipp: Wenn Sie das Cover zusammen mit den MP3-Dateien markieren, wird es ebenfalls sofort importiert und muss nicht später separat hinzugefügt werden.
- Wenn das Hörbuch importiert wurde, können Sie mit einem Rechtsklick die Informationen für mehrere Objekte bearbeiten.

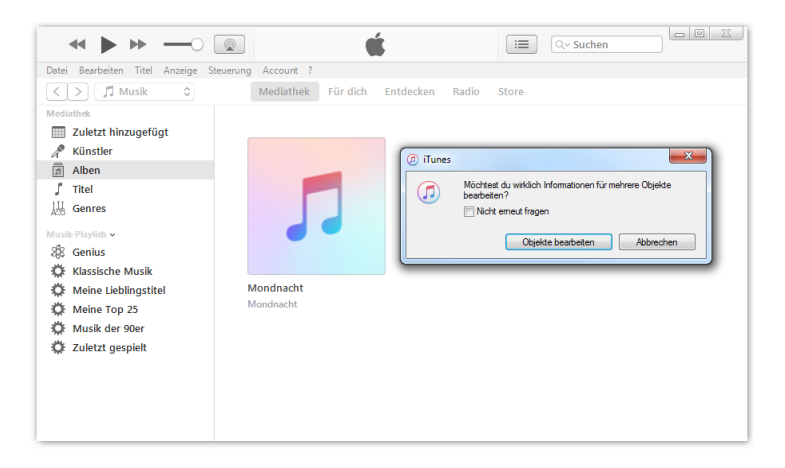

• Indem Sie unter Optionen die Medienart auf "Hörbuch" setzen,...

| ~ • •                                                                                                    | 0                  | É                                   | III Q~ Suchen |       |
|----------------------------------------------------------------------------------------------------|--------------------|-------------------------------------|---------------|-------|
| Alexandre Tad Acarge  Anarge  Ana | Baverung Account ? | Relative For day Endexon Rade Store | C-Suchen      | •     |
|                                                                                                    |                    |                                     | OK Abbr       | echen |

...wird die Datei aus der Musik Kategorie in die Kategorie "Bücher/Hörbücher" verschoben.

| 41 b bb                         |                                       | <i></i>         | III Ox Suchen |   |
|---------------------------------|---------------------------------------|-----------------|---------------|---|
| Data Analysis And Analysis (    | · · · · · · · · · · · · · · · · · · · |                 |               | _ |
| Catel Searceten Such Anzeige St | edefong Account :                     | Modesthak Store |               |   |
|                                 |                                       | Mediatiek store |               |   |
| Mediathek                       |                                       |                 |               |   |
| Bucher                          |                                       |                 |               |   |
| autoren 😳                       |                                       |                 |               |   |
| [.s.] Horbucher                 |                                       |                 |               |   |
| NN PDFs                         |                                       |                 |               |   |
| Bücher-Playlists ~              |                                       |                 |               |   |
| Meine Lieblingstitel            |                                       |                 |               |   |
| Meine Top 25                    |                                       |                 |               |   |
| Zuletzt gespielt                | Mondnacht                             |                 |               |   |
|                                 | Mondnacht                             |                 |               |   |
|                                 |                                       |                 |               |   |
|                                 |                                       |                 |               |   |
|                                 |                                       |                 |               |   |
|                                 |                                       |                 |               |   |
|                                 |                                       |                 |               |   |
|                                 |                                       |                 |               |   |
|                                 |                                       |                 |               |   |
|                                 |                                       |                 |               |   |
|                                 |                                       |                 |               |   |
|                                 |                                       |                 |               |   |
|                                 |                                       |                 |               |   |
|                                 |                                       |                 |               |   |
|                                 |                                       |                 |               |   |
|                                 |                                       |                 |               |   |
|                                 |                                       |                 |               |   |
|                                 |                                       |                 |               |   |
|                                 |                                       |                 |               |   |

• Zum Schluss können Sie das Cover mit einem Rechtsklick über "Informationen", "Objekte bearbeiten", dann unter "Cover" und "Coverbild hinzufügen" hochladen.

| Date Standarder: Buch Access?    Medicities:      Standarder: Bit Holdber:    Bit Holdber:      Bit PDFS    Mondiackt:      Mondiackt:    Mondiackt:      Mondiackt:    Mondiackt:      Mondiackt:    Defense:      Wordbard:    Defense:      Wordbard:    Defense:      Mondiackt:    Defense:      Mondiackt:    Defense:      Defense:    Programe      Defense:    Programe      Defense:    Programe      Defense:    Programe      Defense:    Programe      Defense:    Programe      Defense:    Programe      Defense:    Programe      Defense:    Programe      Defense:    Programe      Defense:    Programe      Defense:    Programe      Defense:    Programe      Defense:    Programe      Mondiackt:    None      Defense:    Programe      Defense:    Programe      Defense:    Programe      Defense:    Programe      Defense: <th></th> <th></th> <th>é 🗉</th> <th>Q~ Suchen</th>                                                                                                    |                                                                                                    |                                         | é 🗉                                                                                                    | Q~ Suchen                                                                                                    |
|----------------------------------------------------------------------------------------------------|----------------------------------------------------------------------------------------------------|-----------------------------------------|----------------------------------------------------------------------------------------------------|----------------------------------------------------------------------------------------------------|
| Image: Control of the second second secon | Datei Bearbeiten Buch Anzeige Ster                                                                                                    | uerung Account ?                        |                                                                                                    |                                                                                                    |
| Indext      Indext                                                                                                    | < > III Bücher 0                                                                                                    | N                                       | Aediathek Store                                                                                                    |                                                                                                    |
| Mill Cronsofter                                                                                                    | Mathematical Control Control Cont | Mondracht<br>Mondracht<br>Details Cover | Comments<br>Comments<br>Commen | Applied and another and another and another another anoth |
| Coverbild hinzufügen OK Abbrechen                                                                                                    |                                                                                                    | Coverbit Installigen                    | Construction  Datainame  Datainame                                                                                                    | PG-Deten ('pg)  Offren   Abtrohm                                                                                                    |

• Somit haben Sie das vollständige Hörbuch importiert und können nun Ihre Geräte mit iTunes synchronisieren, um das Hörbuch z. B. auf Ihrem iPad abspielen zu können.

| ani Panahaitan Rush Ananina C |                                                                                                    |                                                                               | Ŀ                                                                                                    | Q~ Suchen |                              |
|-------------------------------|----------------------------------------------------------------------------------------------------|-------------------------------------------------------------------------------|----------------------------------------------------------------------------------------------------|-----------|------------------------------|
| tel bearbeiten buch Anzeige s | teuerung Account r                                                                                                    | Contraction of the second                                                     |                                                                                                    |           |                              |
| 2 MM Bucher                   |                                                                                                    | Mediatnek Store                                                               |                                                                                                    |           |                              |
| diathek<br>Düshas             |                                                                                                    |                                                                               |                                                                                                    |           |                              |
| Autoren                       |                                                                                                    |                                                                               |                                                                                                    |           |                              |
| Hörhücher                     | Manduartt                                                                                                    |                                                                               |                                                                                                    |           |                              |
| PDFs                          |                                                                                                    |                                                                               |                                                                                                    |           |                              |
|                               | and the second second s |                                                                               |                                                                                                    |           |                              |
| ner-Playlists v               | • 8 -                                                                                                    |                                                                               |                                                                                                    |           |                              |
| Meine Ton 25                  | 4                                                                                                    |                                                                               |                                                                                                    |           |                              |
| Zuletzt gespielt              | Manuface to                                                                                                    |                                                                               |                                                                                                    |           |                              |
|                               | Mondnacht                                                                                                    |                                                                               |                                                                                                    |           |                              |
|                               |                                                                                                    |                                                                               |                                                                                                    |           |                              |
|                               |                                                                                                    |                                                                               |                                                                                                    |           |                              |
|                               | Remer al Main                                                                                                    | der Hörverlag<br>dracht<br>1                                                  | Iondnacht<br>Iondnacht<br>eech - 2017<br>001 Mondnacht<br>Mondnacht                                                                        |           | 0:26                         |
|                               | Rogen al Ma                                                                                                    | der Hörretos<br>dracht<br>1<br>2                                              | Iondnacht<br>Iondnacht<br>Mondnacht<br>Mondnacht<br>Mondnacht<br>Dieder Fontane                                                            |           | 0:26                         |
|                               | Tragen at Ma                                                                                                    | Contraction<br>Anarchit<br>Ladar, Grankiters and<br>Codels are gran Nubl<br>3 | Iondnacht<br>Iondnacht<br>eech - 2017<br>001 Mondnacht<br>Mondnacht<br>Mondnacht<br>Theodor Fontane<br>003 Guten Abend gut Nacht<br>Lied   |           | 0:26<br>0:36<br>0:54         |
|                               | Transition of the second second                                                                                                    | Continentary<br>Analytic<br>Liter, Grankana<br>Calor or park has<br>a         | tondnacht<br>Iondnacht<br>Modinacht<br>Modinacht<br>Og2 Am Apend<br>Theodo Fontene<br>Og3 Guten Abend gut Nacht<br>Lied<br>Og3 Guten Nacht |           | 0:26<br>0:36<br>0:54<br>3:02 |

[nach oben]

#### Bertelsmann Haussortimente - Hilfe

Wie können Download-Links direkt auf iOS Geräten geöffnet werden?

Es gibt die Möglichkeit, auf einem iPhone oder einem anderen iOS Gerät, Downloadlinks aus dem Safari Browser heraus zu öffnen. Der Download-Link führt zu einer ZIP-Datei, in der alle Audio-Dateien und das Cover enthalten sind. Um die ZIP-Datei zu öffnen und die MP3-Dateien abzuspielen, wird allerdings eine App benötigt.

Eine einfache App ist z.B. "MP3 Audiobook Player", die im App Store heruntergeladen werden kann. Nachdem die App installiert ist, kann die heruntergeladene ZIP-Datei direkt aus Safari geöffnet werden und das Cover wird sofort mit dargestellt.

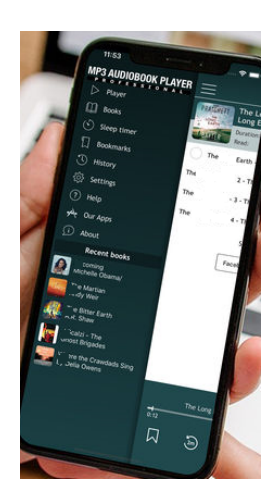

[nach oben]

#### Wie funktioniert der Hörbuch-Download auf Android-Geräten?

Es gibt eine Vielzahl verschiedener Hersteller, Geräte und Android-Versionen. Daher folgt an dieser Stelle nur ein allgemeiner Ablauf:

- Starten Sie den Download der ZIP-Datei in Ihrem Browser.
- Öffnen Sie auf Ihrem Gerät den Dateimanager und gehen Sie zum Download-Ordner.
  Dort befindet sich die heruntergeladene ZIP-Datei.
- Extrahieren Sie die in der ZIP-Datei enthaltenen Audiodateien in einen Ordner. Die Audiodateien werden automatisch in die Musiksammlung Ihres Gerätes übernommen.
- In Ihrer Musikwiedergabe-App erscheint Ihr Hörbuch unter den neu hinzugefügten Alben.

[nach oben]

[Hier der Inhalt dieser Seite als PDF]